## Google Classroom に入る方法

① 下のアイコンをクリックします。

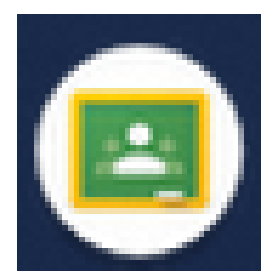

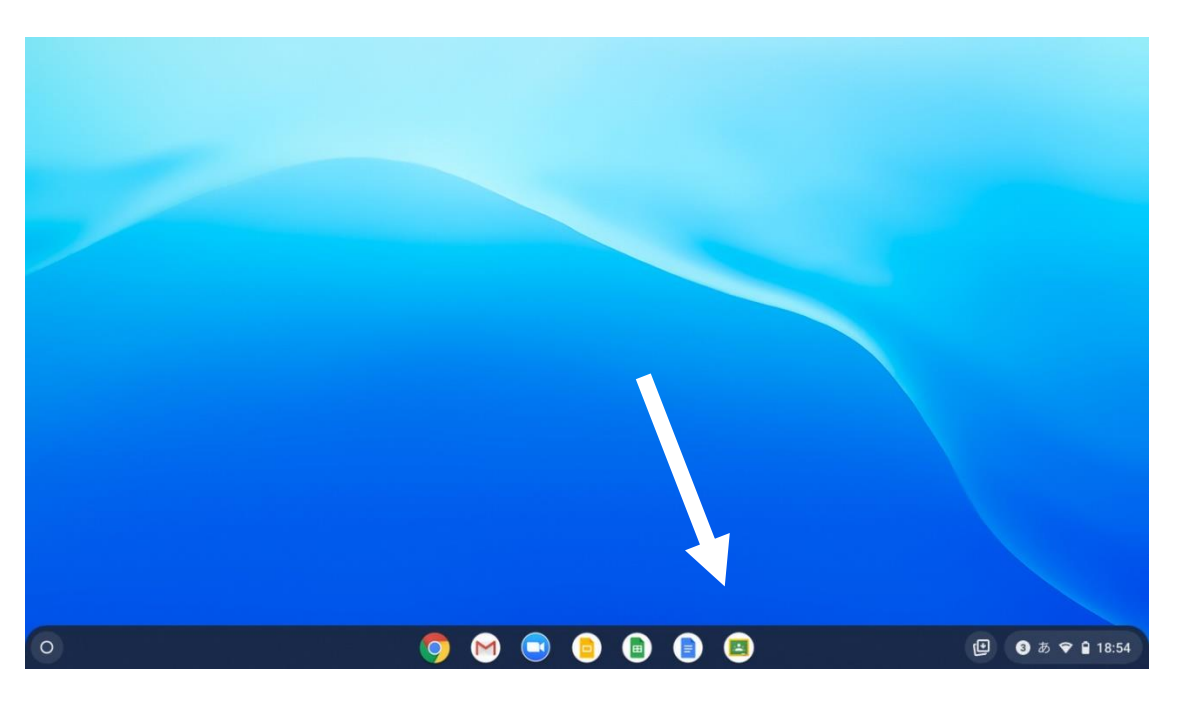

② 右上の「+」マークをクリックし、「クラスに参加」をクリックします。

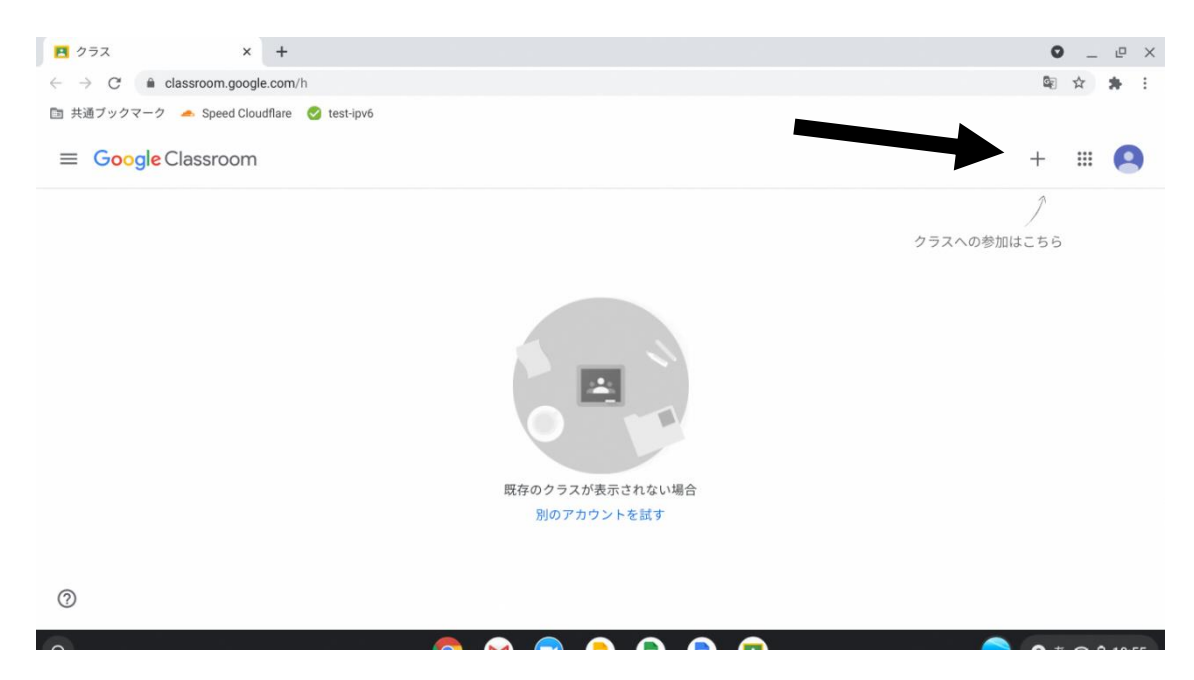

## ③ 先生から伝えられたクラスコードを入力し、「参加」をクリックします。

| Е 252 x                                                           | +                                                                                                    | • _ @ ×               |
|-------------------------------------------------------------------|----------------------------------------------------------------------------------------------------|-----------------------|
| $\leftrightarrow$ $\rightarrow$ $C$ $\triangleq$ classroom.google | e.com/h                                                                                                    | 🖻 🛧 🈕 :               |
| 🛅 共通ブックマーク 🛛 📥 Speed Clou                                         | dflare 🥑 test-ipv6                                                                                                    |                       |
| × クラスに参加                                                          |                                                                                                    | 参加                    |
|                                                                   | 現在、次のメールアドレスでログインしています<br>教育総務課総務担当(松小)<br>kyosomu07@matsubushi.ed.jp アカウントを切り替え                                                                                                    | 1                     |
|                                                                   | クラス コード<br>教師にクラスコードを教えてもらい、ここに入力してください。<br>クラス コード<br>thhloes                                                                                                    | 2.クリック<br>1.クラスコードを入力 |
| 0                                                                 | クラスコードを使用してログインするには     ・ 承認済みアカウントを使用します     ・ 5~7 個の文字と数字で構成され、スペースや記号を含まないクラスコードを使用します    クラスに参加できない場合は、ヘルプセンターの記事を確認してください                                                                                                    |                       |
| 0                                                                 | on the second second se | ③ JA ♥ ₽ 19:00        |

## ④ クラスに入ることができました。

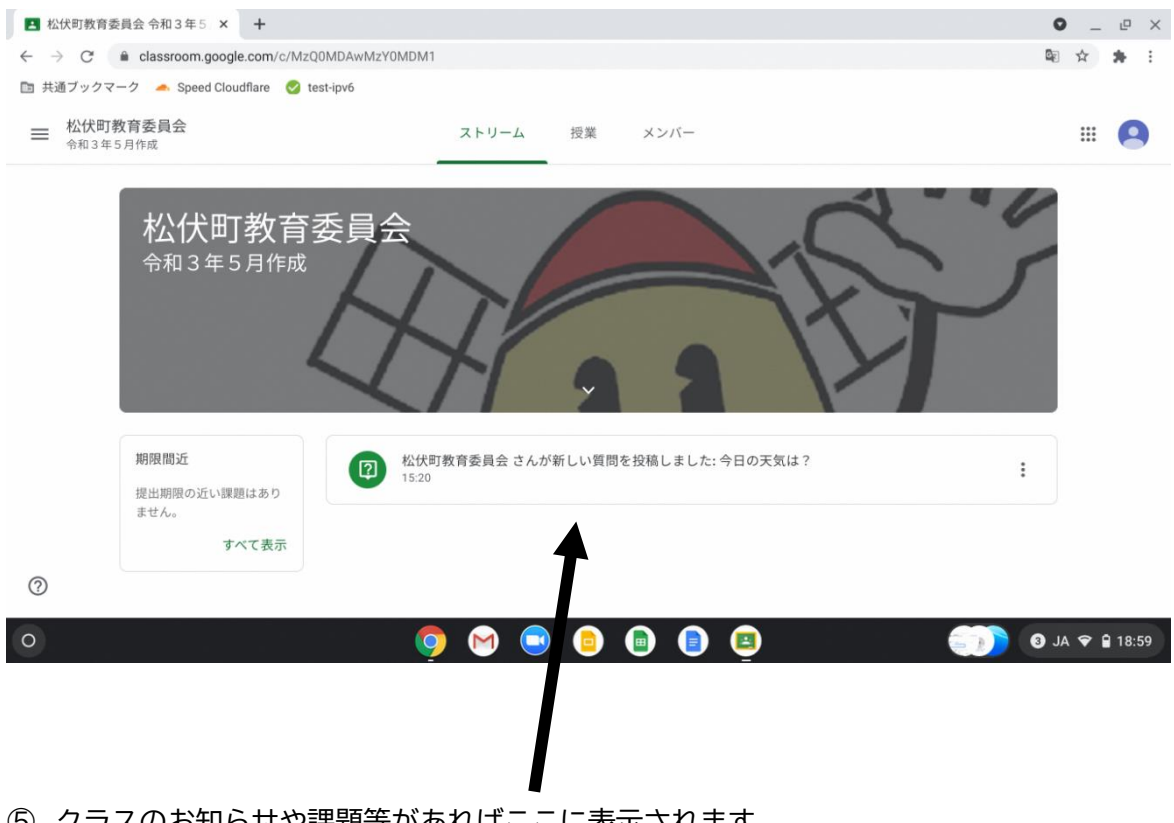

⑤ クラスのお知らせや課題等があればここに表示されます。